## Инструкция по работе с программным телефоном ZoIPer для компьютеров под Windows и Linux

В первую очередь отметим, что для совершения вызовов Вам необходимо подписать Договор с ООО «РадиоЛинк» на услуги связи и получить реквизиты доступа.

## Установка программы

Для начала работы Вам необходимо скачать программу ZoIPer с сайта разработчиков <u>http://www.zoiper.com</u> и установить её на свой компьютер.

## Настройка программы

Внимание: В связи с тем, что на сайте <u>http://www.zoiper.com</u> версия программы может изменяться, то и внешний вид интерфейса установки тоже может быть изменен.

1. Запустите программу, для бесплатного использования нажмите «Продолжить» (*Continue as a Free user*).

| <b>ZoiPer</b>                                                           | FREE |
|-------------------------------------------------------------------------|------|
| You are running Zoiper Community Edition<br>Free for non commercial use |      |
| Activate your PRO license<br>Learn more about PRO                       |      |
| OR                                                                      |      |
| Continue as a Free user                                                 |      |

2. Введите в соответствующие поля Ваши логин с паролем из Бланка заказа к подписанному Договору и нажмите на кнопку «Авторизоваться» (*Login*).

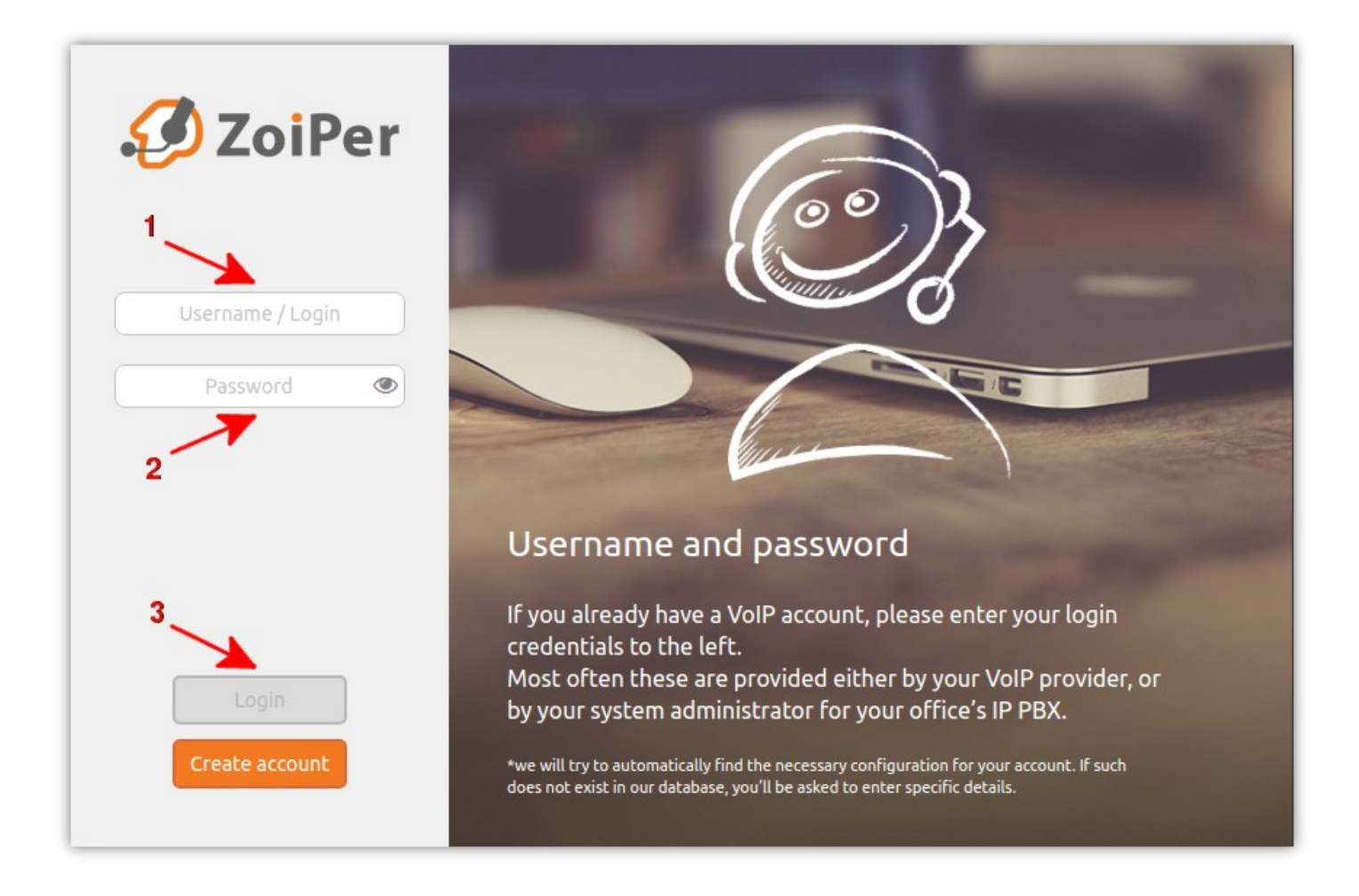

2. В качестве «Имени хоста» (*Hostname*) введите один из указанных ниже адресов и нажмите кнопку «Дальше» (*Next*):

- Для номеров Ижевска: 193.227.252.70
- Для номеров Глазова: 194.79.33.14
- Для номеров Воткинска: 193.227.252.82

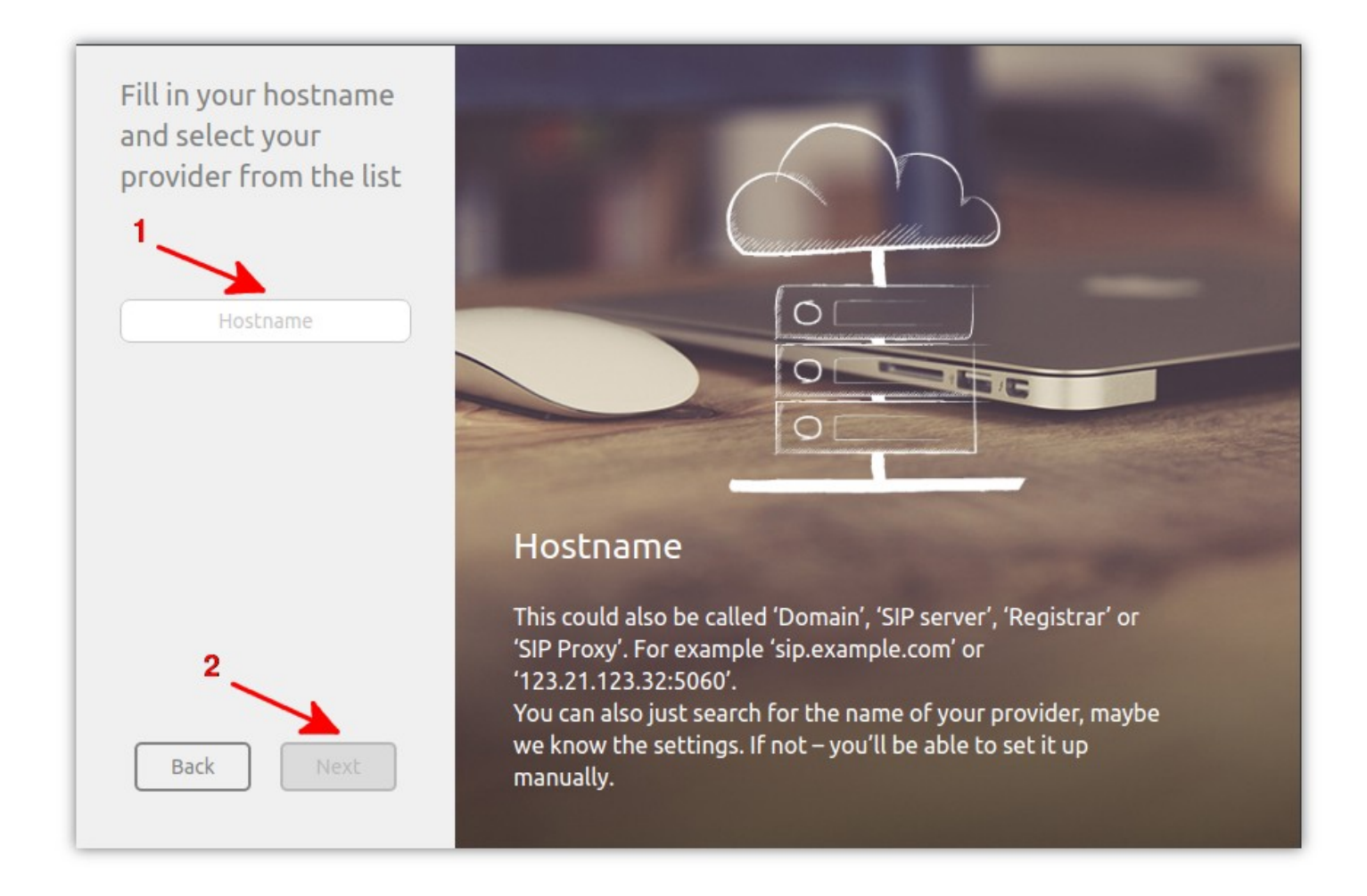

3. Следующий шаг по настройке исходящего прокси-сервера можно пропустить, нажав на кнопку «Пропустить» (*Skip*).

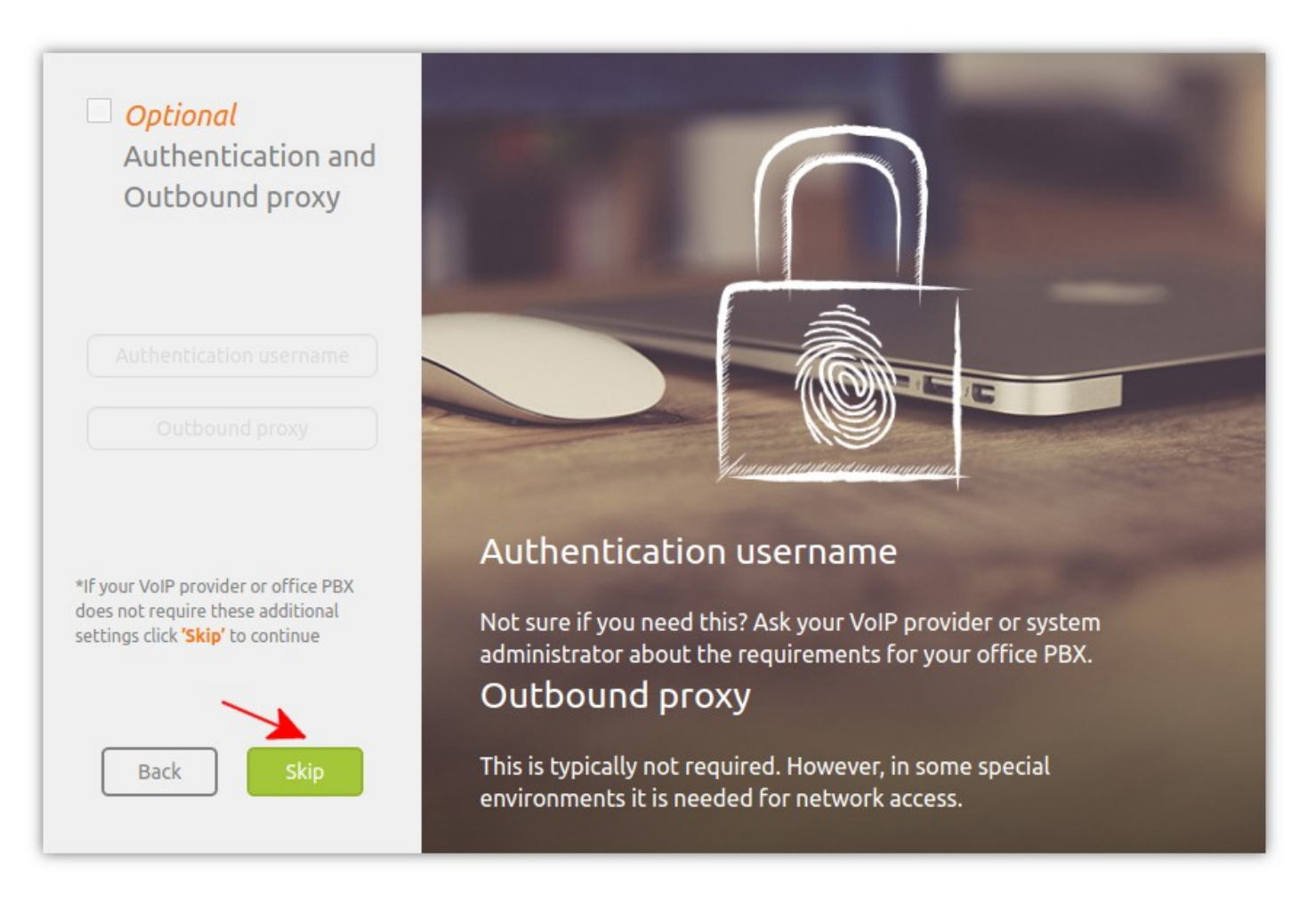

4. В случае, если реквизиты для подключения были введены верно, программа обнаружит конфигурацию, после чего нажмите на кнопку «Дальше» (*Next*).

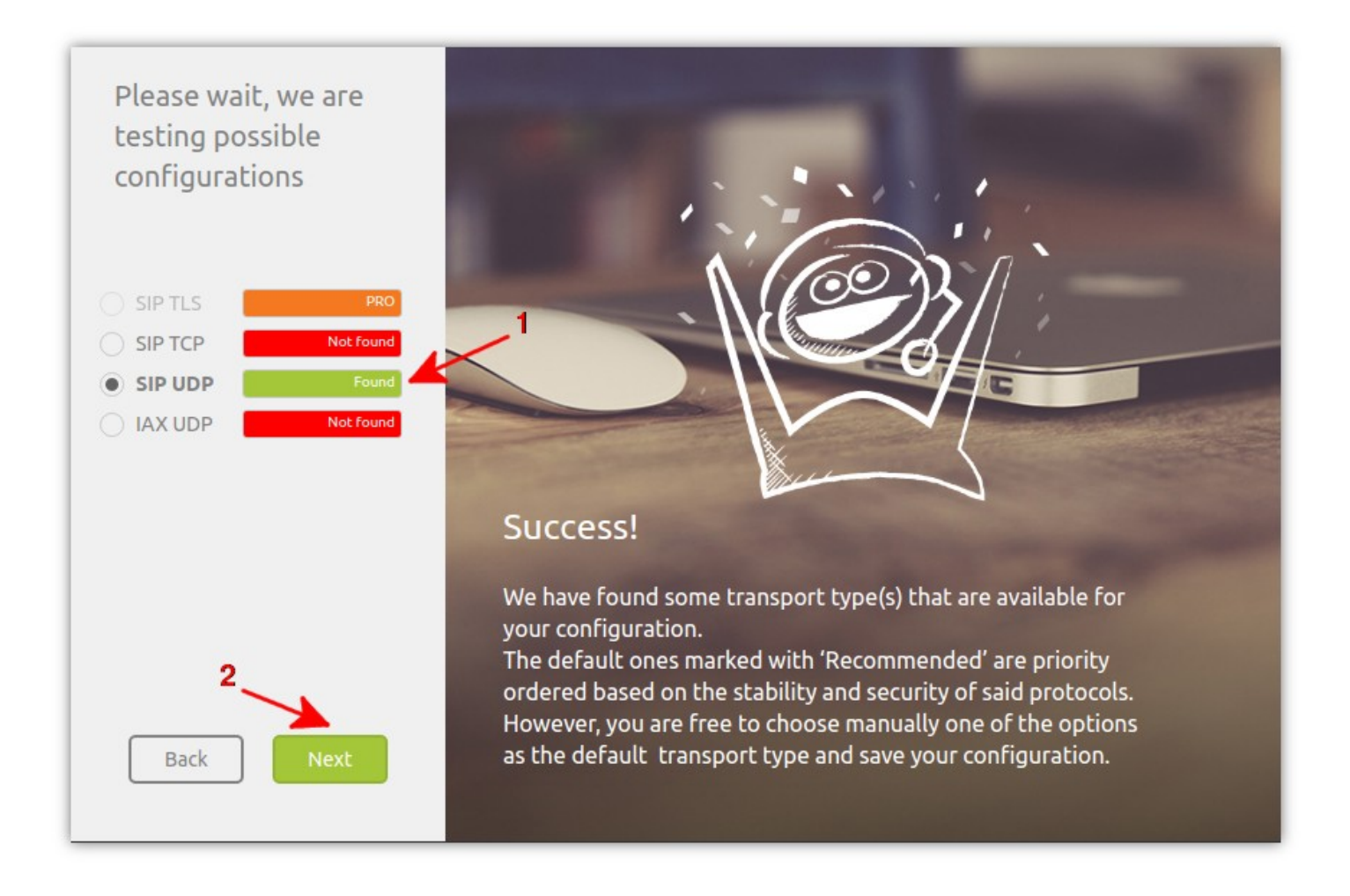

5. На следующем этапе можно протестировать Ваши устройства (рекомендуется): динамики, микрофон, веб-камеру. Для этого нажмите на кнопку «Конфигурация» (*Configure*).

Для того чтобы произвести настройку Ваших устройств позже, нажмите на кнопку «Пропустить» (*Skip*).

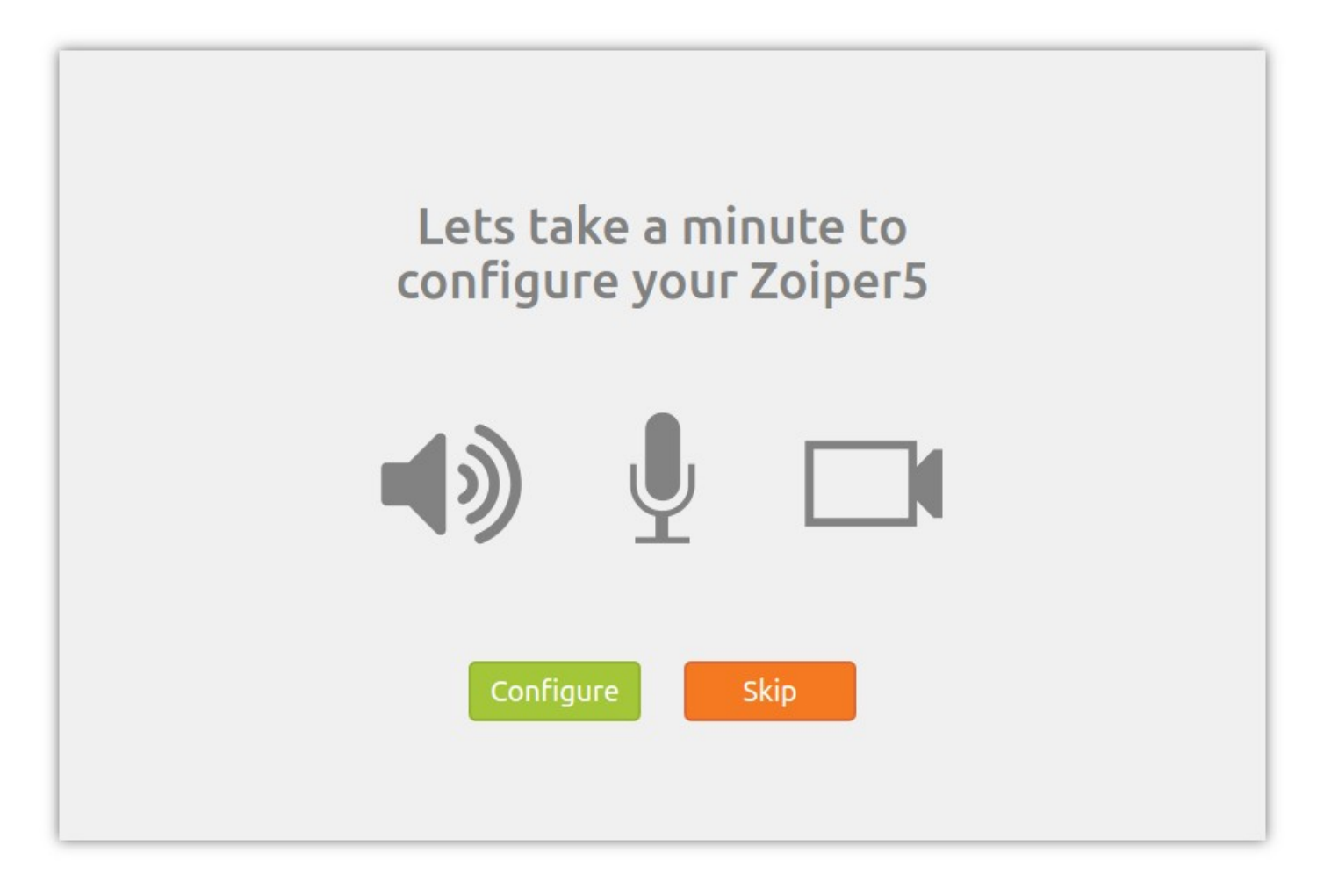

## Работа с программным ІР-телефоном

При необходимости выбора русского языка интерфейса зайдите через меню настроек 🔯 в раздел «Язык» (Language) и выберите соответствующий пункт.

| <i>\$</i> ×       |          | Zoiper5                                                   |         | ~ ^ 😣 |  |
|-------------------|----------|-----------------------------------------------------------|---------|-------|--|
| Settings          | $\times$ |                                                           |         |       |  |
| Accounts          | •        |                                                           |         |       |  |
| Contacts          |          | Language                                                  | English | -     |  |
| Media             |          |                                                           |         |       |  |
| J Audio           |          | Is your language not listed or found a translation error? |         |       |  |
| 🗀 Video           |          | Would you like to help us, signup on                      |         |       |  |
| / GUI             |          |                                                           |         |       |  |
| Theme             | -        | https://translate.zoiper.com/                             |         |       |  |
| A Language        | <        |                                                           |         |       |  |
| Look and Feel     |          |                                                           |         |       |  |
| 🔶 Features        |          |                                                           |         |       |  |
| 📞 Calls           |          |                                                           |         |       |  |
| 🖞 Click2Dial      |          |                                                           |         |       |  |
| Automation        |          |                                                           |         |       |  |
| Lockdown & Provis | sioning  |                                                           |         |       |  |
| 🌣 Advanced        |          |                                                           |         |       |  |
| Help / About      | •        |                                                           |         |       |  |
| Activate PRO      |          |                                                           |         |       |  |

После запуска программы произойдёт автоматическое соединение с сервером РадиоЛинк. Если соединение успешно установлено, то на экране программы появится соответствующий значок (галочка). Это означает, что Ваш программный телефон готов совершать вызовы по IP-сети.

Для начала рекомендуем Вам сделать тестовый вызов на сервисный номер **11810** и проверить работу микрофона, а также качество связи.

Для совершения звонка необходимо ввести номер абонента с помощью клавиатуры, либо с помощью панели кнопок в окне программы, и нажать на кнопку вызова

| 💋 🖈                               | Zoiper5         | i i             | ~ ^ 😣           |
|-----------------------------------|-----------------|-----------------|-----------------|
| ✓ test_                           | 100.221         | 111.78          | ¢               |
| Q 11810                           |                 |                 | €3              |
| 5 P 6                             |                 |                 |                 |
| Контакть                          | 1               | 2<br>ABC        | 3<br>DEF        |
| Все В сети<br>Не н.<br>соответсте | <b>4</b><br>GHI | 5<br>JKL        | <b>6</b><br>MNO |
|                                   | 7<br>PQRS       | <b>8</b><br>TUV | 9<br>WXYZ       |
| Хоті                              | *               | <b>0</b><br>+   | #               |
|                                   | Наб             | ор ном          | ера             |
|                                   |                 | 7               |                 |
|                                   |                 |                 |                 |
|                                   |                 |                 |                 |
|                                   |                 |                 |                 |
| Ø ■ ≤ Ø                           |                 |                 |                 |

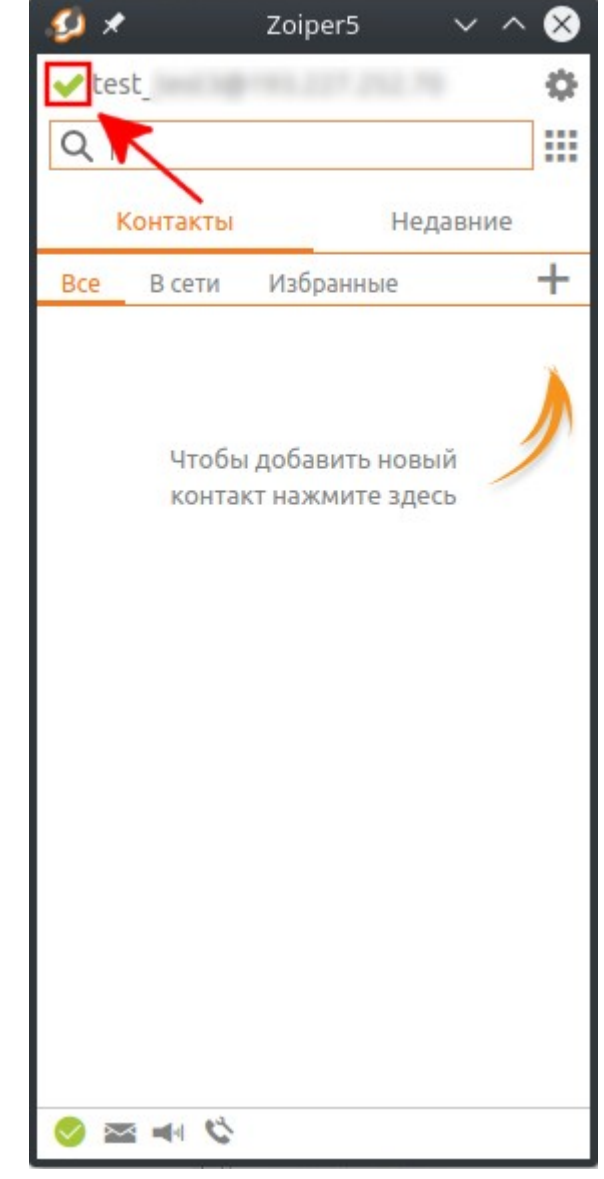

Удачных Вам соединений!